# **Grundfos CDX Guide**

Reply to MDS request - ver. 7.0

This guide will explain you how to reply to an MDS request on CDX. By doing this, you are stating your compliance status to the chemical legislation found on Grundfos' *Focus List*. Details of the Grundfos Focus List can be found in our <u>Focus List Excel sheet</u>, which contains all the chemical legislation and the full list of substances they regulate.

If you have any question regarding CDX or the Focus List, please don't hesitate to send an email to us at the following e-mail: <u>focus-list@grundfos.com</u>.

# Content of the guide:

| 1. MDS view                                       | 2  |
|---------------------------------------------------|----|
| 2. MDS inbox                                      | 2  |
| 3. Find MDS from Grundfos                         | 3  |
| 4. Open MDS                                       | 3  |
| 5. Confirm regulations                            | 4  |
| 6. Confirm Company specific regulations           | 5  |
| 7. Declare substances                             | 6  |
| 7.1 Type of declarations                          | 6  |
| 7.2 How to build up the composition in a MDS tree | 6  |
| 7.3 Weight, tolerance and deviation               | 8  |
| 7.4 Material classification                       | LO |
| 7.5 How to add RoHS exemptions                    | L1 |
| 8. System check                                   | 12 |
| 9. Send MDS                                       | 13 |

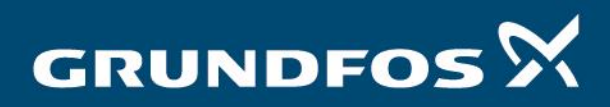

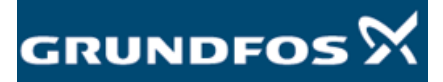

# 1. MDS view

Please log into the CDX system, which can be found by clicking this link. Please ensure that you are in '*MDS-View*' by selecting it from the toolbar at the top:

Administration > Change View > MDS View

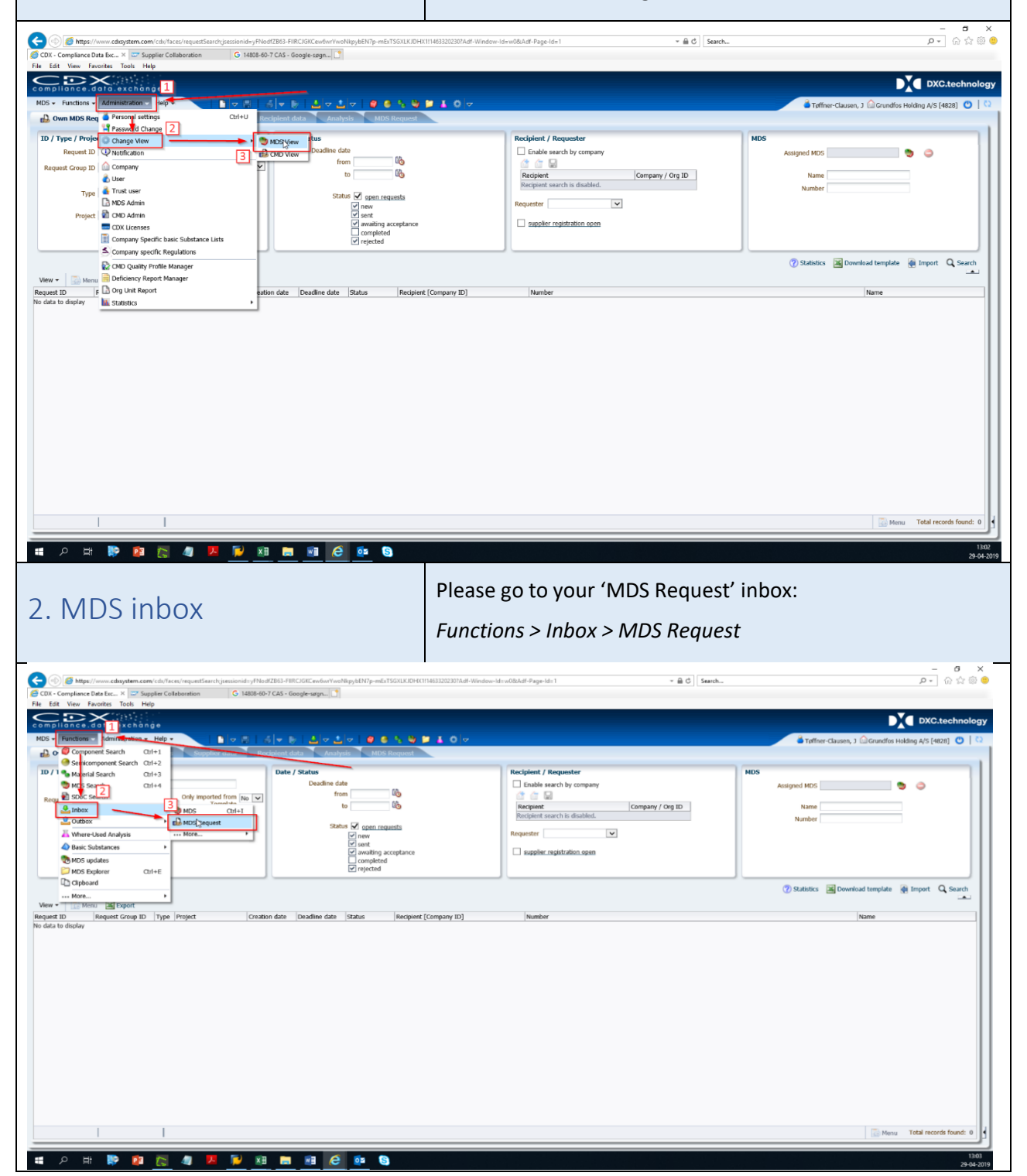

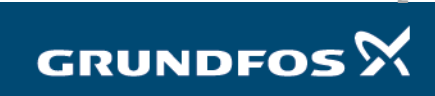

| 3. Find MDS from Grundfos                                                                                                    | Click ' <i>Search'</i> on the far-right and all open MDS requests will be displayed in the green field below.                                                                                                    |
|----------------------------------------------------------------------------------------------------|----------------------------------------------------------------------------------------------------|
| Constance Team Verdenzers conv(chr/sccs/requestScsch/Ad-Window-Verden/86Ad-Page-Hds3     Constance Team Verdenzers                                                                                                    | - σ ×<br>+ θ σ] Seech ρ + ] ⊗ ☆ ⊗ ●                                                                                                    |
| Comparace task restances = 0 non non-outge signing     File Edit We Randits Tool Halp                                                                                                    | DXC.technology                                                                                                    |
| MDS - Functions - Administration - Help -<br>Dom MRS Remuest Development Development Develo | Toffner-Glausen, J @Grundlos Holding A/5 (4628) O 0                                                                                                    |
| Image: Translate Group ID       Only imported from No.V         Translate International No.V       Template International No.V         Project       Image: Status         Project       Image: Status         View +       Manual Deport         Request Group ID       Type Image: Translate Image: Status         View +       Request Group ID         Yppe Image: Translate Image: Translate Image:                                                                                                    | Company ID] Number Number |
|                                                                                                    |                                                                                                    |
| 4. Open MDS                                                                                                    | Select the MDS you wish to respond to by double-clicking on<br>it.<br>You will be transferred to the MDS' information menu. Here<br>you can see the part numbers the chosen MDS concerns by<br>looking to the list found in the green marked area below. To<br>respond to the MDS, click ' <i>Create MDS</i> ' in the lower right<br>corner as shown below.                                                                                                    |
| 🗲 🛞 🖉 Mips://modelaffice.edasystem.com/cdu/teces/requestSearchijsesionid=88pdeS318UU2vtqQulgZy6228av2HzSFfOv4446_3.dFVm                                                                                                    | - □ ×<br>iud-1313816143d-Window-H=vu28Ad/Page-Id=1 + ⊕ C [ Seerch P ~ ] ⊕ ☆ ◎ ●                                                                                                    |
| Fie fat View Favories Tools Help<br>CompilianCe.cd/14.ex.Khange<br>NDS + Functions + Administration + Help -<br>Received HDS Requests<br>Request ID - 7227 Request Group ID -<br>Statis Overdine<br>Deadlere date 60(15/2018<br>Suppler Clundfo Suppler [SS7]<br>Suppler Clundfo Suppler [SS7]                                                                                                    | Company Supplier Codes     No Supplier Codes     No Supplier  |
| Requester Company Grundfis (556)<br>Requester Company Grundfis (556)<br>Project. 4027941551557<br>Project. 4027941551557<br>Drawin<br>Drawing Chang<br>Parchase Or<br>Bill of Delv                                                                                                    | mm No.                                                                                                    |
|                                                                                                    | Reject Assign MOS                                                                                                    |

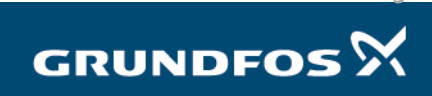

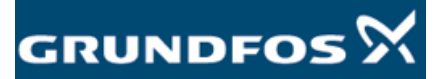

### 5. Confirm regulations

You will find the first 8 regulations under *Regulations: Regulation* > *Confirmation*. Please respond to all the 8 regulations.

We need a response to all regulations found on the *Focus List*, since we sell our products in the regions the regulations apply.

Follow the guidelines below when responding to the regulation questionnaires.

- If you do comply with the regulation, then please mark 'Yes'.
- If you do not comply, then please contact your Grundfos compliance contact or <u>focus-list@grundfos.com</u> explaining why, after which we will help you figure out how to proceed.
- If a regulation is not relevant to your products, then mark it '*Product Not Affected*'. An example of this would be the *Batteries* regulations for a screw or a cable.
- Mark 'No Obligation to Declare' on every regulation in the 'Relevant Data Provided' column.

|                                                      |              |                    |                      |                          | English |
|------------------------------------------------------|--------------|--------------------|----------------------|--------------------------|---------|
| Received MDSs Ingredients Supplier data Re           | cipient data | Analysis MI        | OS Request           | al al a                  |         |
| Common Regulations     (No Filter Common Regulations | ilter)       |                    | <u> </u>             | r 🎯   🕆 🎭   👻 🎝          |         |
| Bracket for support of pump end DN80                 |              | Query Lists        |                      |                          |         |
| 6000.0g Material_23041136                            |              | Product Business I | nfo                  |                          |         |
|                                                      |              | Amounts and Weig   | hts                  |                          |         |
|                                                      |              | Measured weight    | peritem 6000.0 g     |                          |         |
|                                                      |              | Iolera             | ance +/              |                          |         |
|                                                      |              | Calculated weight  | peritem 6000.0 g     |                          |         |
|                                                      |              | C                  | eviation 0.0%        |                          |         |
|                                                      |              | > Parts Marking    |                      |                          |         |
|                                                      |              | > Remark           |                      |                          |         |
|                                                      |              | ) Attachment       |                      |                          |         |
|                                                      |              | Attachment         |                      |                          |         |
|                                                      |              |                    |                      |                          |         |
|                                                      |              | Complete Overview  |                      |                          |         |
|                                                      |              | > Scope: own co    | mpany                |                          |         |
|                                                      |              | Confirmation       |                      |                          |         |
|                                                      |              | Regulation         | Regulation complied? | Relevant data provided?  |         |
|                                                      |              | Batteries          | Product Not Affected | No obligation to declare |         |
|                                                      |              | IMO                | Yes                  | No obligation to declare |         |
|                                                      |              | Packaging          | Product Not Affected | No obligation to declare |         |
|                                                      |              | REACH Annex XIV    | Yes                  | No obligation to declare |         |
|                                                      |              | REACH Annex XVII   | Yes                  | No obligation to declare |         |
|                                                      |              | REACH Candidate    | Yes                  | No obligation to declare |         |
|                                                      |              | RoHS               | Yes                  | No obligation to declare |         |
|                                                      |              | ISCA Section 6     | res                  | No obligation to declare |         |

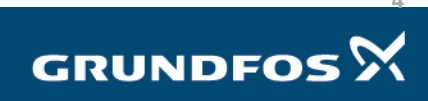

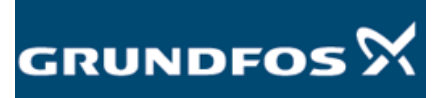

| 6. Confirm Company specific regulations                                                                                                    | You will find the remaining 5 regulations under ' <i>Company Specific</i> ' in the ' <i>Recipient Data</i> ' tab. Please respond to all the 5 regulations.                                                                                                    |
|----------------------------------------------------------------------------------------------------|----------------------------------------------------------------------------------------------------|
| Compilance.dollar.ek         Children.ek         Children.ek </th <th>TECHNOLOGY</th> | TECHNOLOGY                                                                                                    |
| ■ En W   L néces menung   L ném L nyoot                                                                                                    | Details         > Creater Information         Creater Condent Habing A(F (H2D))         Organization ranks         Creater Condent Habing A(F (H2D))         Organization ranks         Support Condent Habing A(F (H2D))         Organization ranks         Support Condent Habing A(F (H2D))         Organization ranks         Support Condent Habing A(F (H2D))         Organization ranks         Support Condent Habing A(F (H2D))         Organization ranks         Support Condent Habing A(F (H2D))         Mathematic Habing A(F (H2D))         Mathematic Habing A(F (H2D)) |

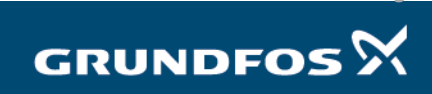

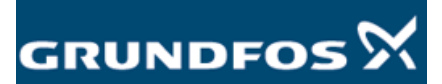

| 7.Declare substances                                                                                                    | We are<br>when de                                                                                                    | now ready to declare substances. Follow the guidelines below eciding on whether to declare substances or not.                                                                                                    |
|----------------------------------------------------------------------------------------------------|----------------------------------------------------------------------------------------------------|----------------------------------------------------------------------------------------------------|
| 7.1 Type of declarations<br>If your products contain no Focu<br>directly to step 8 (Level1 Declar<br>see details below.                                                                                                    | ıs List suk<br>ation). <b>Bı</b>                                                                                                | ostances above the allowed limits, you can skip this step and go<br>I <b>t please be aware that we prefer Full Material Declarations</b> –                                                                                                    |
| If a substance named on the Foc<br>it must be declared, but If you k<br>input this in CDX anyway (Full M                                                                                                    | us List is<br>now the r<br>aterial De                                                                                           | found in a concentration higher than the mentioned limits, then<br>naterial composition of your products, we recommend that you<br>eclaration).                                                                                                    |
| It is possible to only declare Fo<br>substances – the "incomplete"<br>following example for a stainless                                                                                                    | cus List s<br>part wil<br>s-steel bo                                                                                            | ubstances (Partial Declaration), i.e. leaving out non-declarable<br>I automatically be labelled compliant in our system. See the<br>It:                                                                                                    |
| ▼ 🚯 Bolt<br>▼ 🌯 AISI 316                                                                                                    |                                                                                                    |                                                                                                    |
| 10.0 - 14.0% Nickel S In this case the nickel is the only F need to be declared and will autom                                                                                                    | <i>ocus List</i> s<br>atically be                                                                                               | ubstance present in stainless steel. The remaining substances do not set as non-declarable.                                                                                                    |
| <ul> <li>Based on how much information take into consideration that as of our suppliers we are preferring.</li> <li>Level1 Declaration: You up a material declaration confirming them as per Partial Declaration: You declaration tree with on</li> <li>Full Material Declaration tree of your</li> </ul> | n you pro<br>our long-<br>ng the Fu<br>do not ha<br>on tree. N<br>Step 5. ar<br>have Foc<br>ly those s<br>on (prefe<br>product, | vide us we distinguish the following type of MDS replies. Please<br>term goal is collecting all material-related information from all<br>Il Material Declarations.<br>ve any Focus List substance in your product and you do not build<br>'ou declare your compliance with the different regulations by<br>id/or by uploading compliance statements as an attachment.<br>us List substance(s) in your product and you build up a material<br>ubstance(s).<br>erred way of declaration): You build up the whole material<br>regardless if it contains Focus List substances. |
| 7 2 Hourte build up the ser                                                                                                    |                                                                                                    |                                                                                                    |
| The 'MDS Tree' is built using 'Co                                                                                                    | ompositio                                                                                                    | t blocks', 'Semi-Component blocks', 'Material blocks' and 'Basic                                                                                                    |
| Substance blocks':                                                                                                    | امريما                                                                                                    | Description                                                                                                    |
| Component                                                                                                    | 1                                                                                                    | An assembled/completed component, a seat or engine block                                                                                                    |
| <b>•</b>                                                                                                    |                                                                                                    | for example.                                                                                                    |
| Semi-<br>Component                                                                                                    | 2                                                                                                    | A sole component, a coated wire or steel blank for example.                                                                                                    |
| Material                                                                                                    | 3                                                                                                    | A homogeneous structure, brass or polymer for example.                                                                                                    |
| Basic Substance                                                                                                    | 4                                                                                                    | A chemical compound or mixture with a CAS-number, water or carbon dioxide for example.                                                                                                    |
|                                                                                                    |                                                                                                    |                                                                                                    |

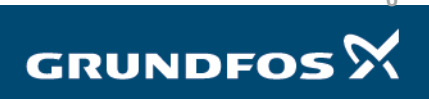

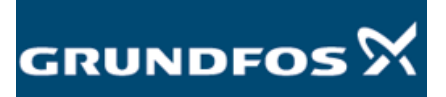

You build the tree by right-clicking on the '*Component*' in the top-left corner of the screen and selecting the blocks you wish to add by using the '*Add*' feature:

| Own MDS Requ                                                                   |                                                                                                    | + Help +                                                    |                                                                                             |                                                                                                    |                                                                                                    |
|--------------------------------------------------------------------------------|----------------------------------------------------------------------------------------------------|-------------------------------------------------------------|---------------------------------------------------------------------------------------------|----------------------------------------------------------------------------------------------------|----------------------------------------------------------------------------------------------------|
|                                                                                | uests I                                                                                                    | ngredients *                                                | Supplier d                                                                                  | ata * ' Recip                                                                                                    | ient dat                                                                                                    |
| 🗐 Filter Co                                                                    | mmon Regulat                                                                                                    | ions                                                        | ✓ (No                                                                                       | o Filter)                                                                                                    | ~                                                                                                    |
| Component_11                                                                   | Add                                                                                                    | · 6                                                         | Component                                                                                   |                                                                                                    |                                                                                                    |
|                                                                                | Replace                                                                                                    |                                                             | Semicomponent                                                                               |                                                                                                    |                                                                                                    |
|                                                                                | Delete                                                                                                    | × 93                                                        | Material                                                                                    | Reference                                                                                                    |                                                                                                    |
|                                                                                | Collapse                                                                                                    | 43                                                          | Basic Substance                                                                             | Node                                                                                                    |                                                                                                    |
|                                                                                | Expand All I                                                                                                    | Below                                                       |                                                                                             |                                                                                                    | -                                                                                                    |
|                                                                                | Collapse All                                                                                                    | Below                                                       |                                                                                             |                                                                                                    |                                                                                                    |
|                                                                                | Show as To                                                                                                    | р                                                           |                                                                                             |                                                                                                    |                                                                                                    |
| mpliance.<br>S + Functions                                                     | - Administr                                                                                                    | change<br>ation + Help                                      | •                                                                                           |                                                                                                    |                                                                                                    |
| S - Functions                                                                  | data.ex<br>Administra<br>equests                                                                                | change<br>ation - Help<br>Ingredient                        | •<br>s * Su                                                                                 | pplier data *                                                                                                    | eed and a second second secon |
| S Functions<br>Own MDS Ro                                                      | • Administra<br>equests<br>Common Reg                                                                           | ation - Help<br>Ingredient                                  | s * Sur                                                                                     | oplier data *<br>(No Filter)                                                                                                    | s v<br>Rec                                                                                                    |
| S - Functions<br>Own MDS R<br>Filter<br>Component 1                            | Administreequests Common Reg 104159                                                                             | ation - Help<br>Ingredient<br>Julations                     | s * Sup                                                                                     | oplier data *<br>(No Filter)                                                                                                    | s v<br>Rec                                                                                                    |
| S - Functions<br>Own MDS R<br>Component_1<br>Material                          | <ul> <li>Administrative</li> <li>Administrative</li> <li>Common Reg</li> <li>104159</li> <li>1104161</li> </ul> | ation - Help<br>Ingredient<br>gulations                     | •<br>s * Su;<br>• @                                                                         | oplier data *                                                                                                    | Rec                                                                                                    |
| S - Functions<br>Own MDS Ro<br>Own MDS Ro<br>Filter<br>Component_1<br>Material | Administr equests Common Reg 104159 1104161                                                                     | ation - Help<br>Ingredient<br>gulations<br>Add<br>Replace   | s * Sur<br>()<br>()<br>()<br>()<br>()<br>()<br>()                                           | plier data * (No Filter) Component Semicomponent                                                                                                    | es ⊂<br>Rec                                                                                                    |
| S - Functions<br>Own MDS Re<br>Own MDS Re<br>Filter<br>Component 1<br>Material | Administra<br>equests Common Reg 104159 1104161                                                                 | Add<br>Add<br>Replace<br>Delete                             | s * Sur<br>()<br>)<br>)<br>)<br>)<br>)<br>)<br>)<br>)<br>)<br>)<br>)<br>)<br>)              | In International International | Rec                                                                                                    |
| Material                                                                       | - Administr<br>equests<br>Common Reg<br>104159<br>1104161                                                       | Add<br>Replace<br>Expand                                    | s * Sur<br>()<br>)<br>)<br>)<br>)<br>)<br>)<br>)<br>)<br>)<br>)<br>)<br>)<br>)              | Component<br>Semicomponent<br>Material<br>Basic Sybstance                                                                                                    | Rec                                                                                                    |
| S Functions<br>Own MDS R<br>Differ<br>Component_1<br>Material                  | Administra<br>equests<br>Common Reg<br>104159<br>1104161                                                        | Add<br>Replace<br>Delete<br>Expand<br>Expand All Be         | s * Sur                                                                                     | Component<br>Semicomponent<br>Material<br>Basic Systance                                                                                                    | Rec                                                                                                    |
| Material                                                                       | Administr<br>equests<br>Common Reg<br>104159                                                                    | Add Add Add Add Add Add Add Add Add Add                     | Surjas * Surjas *                                                                           | Component<br>Semicomponent<br>Material<br>Basic Systance                                                                                                    | Rec                                                                                                    |
| S Functions<br>Own MDS R<br>Component                                          | Administr<br>equests<br>Common Reg<br>104159                                                                    | Add Replace Delete Expand All Be Collapse All B Show as Too | Sup<br>is * Sup<br>is * Sup<br>is *<br>is *<br>is *<br>is *<br>is *<br>is *<br>is *<br>is * | piplier data =<br>(No Filter)<br>Component<br>Semicomponent<br>Material<br>Basic Sybstance                                                                                                    | Rec                                                                                                    |

When adding a level to your MDS Tree you can chose between Node and Reference.

- A *Node* will only add the block you've selected.
- A *Reference* will add a saved/assembled block. CDX has several standard *Material* blocks which you can use. This can be helpful with metals for example, as most EN and AISI metal standards are saved here. CDX has no standard *Component* or *Semi-Component* blocks.

To every block you add you will need to add a weight or concentration, which can be done by left-clicking on a block and navigating to the '*Amounts and Weights*' menu on the right side.

| Own MDS Requests Ingredients * | Supplier data * | Recipient data * | Analysis | MDS Request                     |
|--------------------------------|-----------------|------------------|----------|---------------------------------|
| 🔁 Filter Common Regulations    | (No Filter)     | ✓ ④              | Q   🍏    | j 👻 🎯 👻 🔩 👻 👍 Regulation Wizard |
| Component_1104159              |                 |                  |          | Details                         |
| Material_1104161               |                 |                  | 2        | Common Information *            |
| <ul> <li>Ničkel</li> </ul>     |                 |                  |          | Amounts and Weights             |
|                                |                 |                  |          | Weight g 🗸                      |
|                                |                 |                  |          | ≥ Classifications *             |
|                                |                 |                  |          | Material Information            |
|                                |                 |                  |          | ≥ Norms / Standards             |
|                                |                 |                  |          | > Recyclate                     |
|                                |                 |                  |          | (                               |
|                                |                 |                  |          |                                 |
|                                |                 |                  |          |                                 |

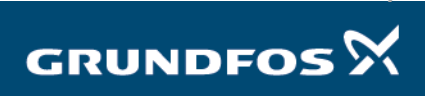

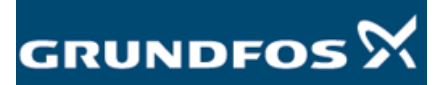

#### See some completed examples of MDS trees below:

| <ul> <li>✓ Crew</li> <li>✓ Screw</li> <li>✓ XSCrNiMo17-12-2</li> <li>▲ 0.0 - 0.07% Carbon</li> <li>▲ 16.5 - 18.5% Chromium</li> <li>▲ 0.0 - 2.0% Manganese</li> <li>▲ 2.0 - 2.5% Molybdenum</li> <li>▲ 0.0 - 0.1% Nitrogen</li> <li>▲ 10.0 - 13.0% Nickel</li> <li>▲ 0.0 - 0.045% Phosphorus</li> <li>▲ 0.0 - 0.15% Sulphur</li> <li>▲ 0.0 - 1.0% Silicon</li> <li>▲ Rest 66.635% Iron</li> <li>▲ 0.0 - 0.04% Copper</li> </ul> | <ul> <li>✓ Coated Wire</li> <li>✓ Black Insulation</li> <li>♦ 5.0% Carbon black</li> <li>♦ Rest 95.0% Polyvinylchloride</li> <li>✓ Copper Wire</li> <li>♦ Rest 99.95% Copper</li> <li>♦ 0.05% Lead</li> </ul> |
|----------------------------------------------------------------------------------------------------|----------------------------------------------------------------------------------------------------|
|----------------------------------------------------------------------------------------------------|----------------------------------------------------------------------------------------------------|

#### 7.3 Weight, tolerance and deviation

#### Tolerance always MUST be 0% - this is the default value settled by Grundfos.

Depending on what kind of declaration you made deviation could be acceptable as the following:

- 1) Level1 Declaration:
  - measured weight: must be defined
  - tolerance: no need for adding
  - calculated weight: not applicable
  - deviation: no applicable
- 2) Partial Declaration:
  - measured weight: must be added; has to be higher than calculated weight
  - tolerance: 0%
  - calculated weight: has to be less than measured weight
  - deviation: 0 -99.99%
- 3) Full Material Declaration:
  - measured weight: must be added; has to be equal to calculated weight
  - tolerance: 0%
  - calculated weight: has to be equal to measured weight
  - deviation: 0%

Drew scheme about how weight has to be added depending the type of the declaration:

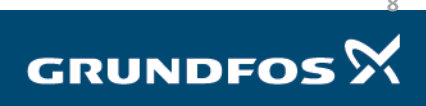

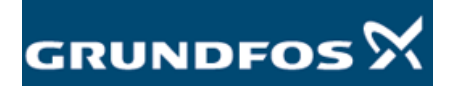

Reply to MDS request - version 5.0

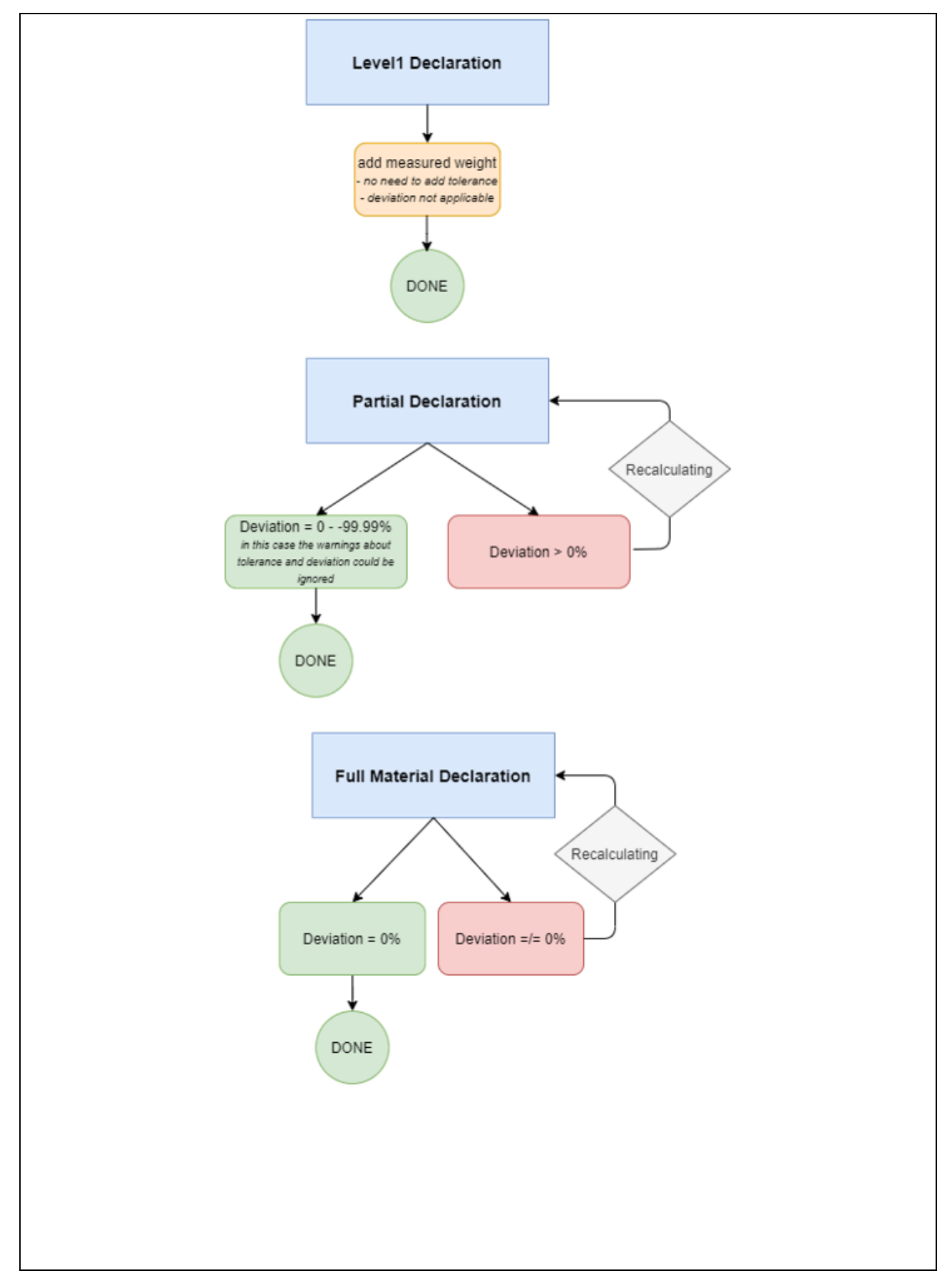

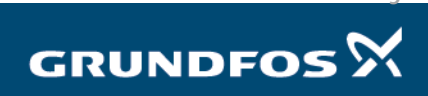

### 7.4 Material classification

Every *Material* you add must be classified by adding a *Classification*, which can be done by left-clicking on a material and navigating to the '*Classification*' menu on the right side of the screen.

| compliance.data.exchange                  |                         |                                                                                                    |   |
|-------------------------------------------|-------------------------|----------------------------------------------------------------------------------------------------|---|
| MDS • Functions • Administration • Help • | Supplier data * Recipie | ient data * Analysis MDS Request                                                                                                    |   |
| 😥 📴   Filter Common Regulations           | (No Filter)             | 🔽 💿   Q   🍏   👻   👻 😽   Regulation Wizard                                                                                                    |   |
| V Material_1104159                        |                         | Details         ✓ Common Information         Type         Name         Material         Name         Material         Internal         Material No.         Internal Material No.         No number assigned         Is Article         Amounts and Weights         ✓ Classification         List         Classification         Vestion         Vestion         Vestion | * |

Add a *Classification* by clicking the green plus and choosing an appropriate *Classification* for the chosen *Material*. Make sure to pick the '*IMDS* classification' on the top of the menu and that the box at the bottom of the menu is unchecked as shown below:

| Classification                                                                                                    |                                                                                |
|----------------------------------------------------------------------------------------------------|--------------------------------------------------------------------------------|
| Classification IMDS                                                                                                    |                                                                                |
|                                                                                                    |                                                                                |
| I: Steel and iron materia 2                                                                                                    |                                                                                |
| <ul> <li>2: Light alloys, cast and wrought alloys</li> </ul>                                                                                                    |                                                                                |
| 7 3: Heavy metals, cast and wrought alloys                                                                                                    |                                                                                |
| <ol><li>Copper (e.g. copper amounts in cat</li></ol>                                                                                                    | ble hamesses)                                                                  |
| 3.2: Copper alloys                                                                                                    |                                                                                |
| 3.4: Nickel allow                                                                                                    |                                                                                |
| 3.5: Lead                                                                                                    |                                                                                |
| <ul> <li>4: Special metals</li> </ul>                                                                                                    |                                                                                |
| <ul> <li>5: Polymer materials</li> </ul>                                                                                                    |                                                                                |
| > 6: Process polyr ers                                                                                                    |                                                                                |
| > 7: Other materials and material compounds                                                                                                    | s (scope of mix                                                                |
| > 8: Electronic / electrics                                                                                                    |                                                                                |
| 9: Fuels and auxiliary means                                                                                                    |                                                                                |
|                                                                                                    |                                                                                |
|                                                                                                    |                                                                                |
| <                                                                                                    | >                                                                              |
|                                                                                                    |                                                                                |
|                                                                                                    |                                                                                |
|                                                                                                    |                                                                                |
| 13                                                                                                    |                                                                                |
| 3                                                                                                    | one was found in another classification list. CDX can add                      |
| 3<br>A classification that maps to the selected on the selected of the selected of the selected o                                                                                                    | one was found in another classification list. CDX can add                      |
| 3<br>classification that maps to the selected of<br>his classification automatically when this check                                                                                                    | one was found in another classification list. CDX can add<br>kbox is selected. |
| 3<br>descritcation that maps to the selected of<br>his classification automatically when this check                                                                                                    | one was found in another classification list. CDX can add<br>kbox is selected. |
| 3<br>A classification that maps to the selected<br>his classification automotically when this check                                                                                                    | one was found in another classification list. CDX can add<br>kbox is selected. |
| 3<br>Adaptication that maps to the selected<br>residessification attemeticate when this check                                                                                                    | one was found in another classification list. CDX can add<br>kbox is selected. |
| 3<br>A descritation that maps to the selected of<br>the descritation attorneticate when this check                                                                                                    | one was found in another classification list. CDX can add<br>Abox is selected. |
| classification that maps to the selected     ins classification automatically when this check                                                                                                    | one was found in another classification list. CDX can add<br>tox is selected.  |
| 3<br>classification that maps to the selected<br>re dessification and the selected of<br>the dessification and the selected of the selected<br>the dessification and the selected of the selected of the selected<br>the selected of the selected of the                                                                                                    | one was found in another classification list. CDX can add<br>kbox is selected. |
| 3<br>A descritation that maps to the selected<br>ne descritation attorneticate when this check                                                                                                    | one was found in another classification list. CDX can add<br>toxis selected.   |
| despfication that maps to the selected     sector that maps to the selected     sector that maps to the selected     sector that maps to the selected                                                                                                    | one was found in another classification list. CDX can add<br>kbox is selected. |
| 3<br>Construction that maps to the selected<br>for descritcation account of all when this check<br>the descritcation account of all when the selected<br>and a selected of a selected of a selected of a selected of a<br>selected of a selected of a selected of a selected of a selected of a<br>selected of a selected of a selected of a selected of a selected of a<br>selected of a selected of a selected of a selected of a selected of a<br>selected of a selected of a selected of a selected of a selected of a<br>selected of a selected of a                                                                                                    | one was found in another classification list. CDX can add<br>kbox is selected. |
| classification that maps to the selected     res dessification automatically when this check     res dessification automatically when this check                                                                                                    | one was found in another classification list. CDX can add<br>kbox is selected. |
| 3<br>classification that maps to the selected<br>ris dessification atomic class when the classification<br>atomic classification atomic class when the classification<br>atomic classification atomic classification atomic classification<br>atomic classification atomic classification atomic classification<br>atomic classification atomic classification atomic classification<br>atomic classification atomic classification atomic classification<br>atomic classification atomic classification<br>atomic classification atomic classification<br>atomic classification atomic classification<br>atomic classification atomic classification<br>atomic classification<br>atomic clas | one was found in another classification list. CDX can add<br>kbox is selected. |
| 3<br>classification that maps to the selected<br>to classification autometically when this check                                                                                                    | one was found in another classification list. CDX can add<br>kbox is selected. |
| despfication that maps to the selected     sedesification attemetically when this deel                                                                                                    | one was found in another classification list. CDX can add<br>tox is selected.  |
| 3<br>classification that maps to the selected<br>ris classification anomalically when the check<br>anomalically when the check<br>anomalically anomalically when the check<br>anomalically anomalically when the check<br>anomalically anomalically anomalically anomalically anomalically<br>anomalically anomalically anomalically anomalically anomalically<br>anomalically anomalically anomalically anomalically anomalically<br>anomalically anomalically anomalically anomalically anomalically<br>anomalically anomalically anomalically anomalically anomalically<br>anomalically anomalically anomalically anomalically anomalically<br>anomalically anomalically anomalically anomalically anomalically<br>anomalically anomalically anomalically anomalically anomalically<br>anomalically anomalically anomalically anomalically anomalically<br>anomalically anomalically anomalically anomalically anomalically<br>anomalically anomalically anomalically anomalically anomalically<br>anomalically anomalically anomalically anomalically anomalically anomalically<br>anomalically anomalically anomalically anomalically anomalically anomalically anomalically anomalically<br>anomalically anomalically anomalically anomalically anomalically anomalically anomalically anomalically anomalically anomalically anomalically anomalically anomalically anomalically anomalically anomalically anomalical anomalical anomali                                                                                                    | one was found in another classification list. CDX can add<br>tox is selected.  |
| classification that maps to the selected<br>to classification automotivality when this check<br>classification automotivality when this check<br>classification automotivality when the check<br>classification automotivality when the check                                                                                                    | one was found in another classification list. CDX can add<br>kbox is selected. |
| 3<br>to desplication that maps to the selected<br>res desplication atomic all when this check                                                                                                    | one was found in another classification list. CDX can add<br>kbx is selected.  |
| 3<br>closeffication that maps to the selected<br>to closefication autometically when this check<br>desclosefication autometically when this check                                                                                                    | one was found in another classification list. CDX can add<br>blow is selected. |
| charification that maps to the selected     ins desilication accountingly when this check                                                                                                    | one was found in another classification list. CDX can add<br>box is selected.  |
| 3<br>Constitution that maps to the selected<br>the dessification accountically when this check                                                                                                    | one was found in another classification list. CDX can add<br>kbox is selected. |
| charification that maps to the selected<br>res dessification automatically when this check                                                                                                    | one was found in another classification list. CDX can add<br>kbox is selected. |
| 3<br>charaftaation that maps to the selected<br>no dessification about the selected<br>selected about the selected of the selected<br>selected about the selected of the selected of t                                                                                                    | one was found in another classification list. CDX can add<br>blox is selected. |
| 3<br>c destification that maps to the selected<br>the destification autometically when this check<br>the destification autometically when the selected<br>the destification autometically when the selected<br>the destification autometically when the selected<br>the selected autometical selected autometical selected autometical selected<br>the selected autometical selected autometical selected automet                                                                                                    | one was found in another classification list. CDX can add<br>blow is selected. |

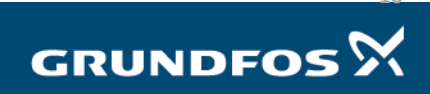

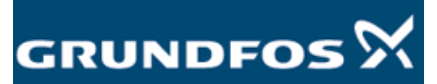

### 7.5 How to add RoHS exemptions

When creating materials exempted under RoHS, you will need to add an exemption to the material, which contains the RoHS-substance in question. To do this you need to find the RoHS-substance within the *RoHS* menu under *Regulations* > *Scope*: *own company*:

|                                                                                                    | ogy |
|----------------------------------------------------------------------------------------------------|-----|
| 105 • Functions • Administration • Help • 🔰 🖉 🖉 🛃 🖉 🔮 🖉 🛔 🖉 🗮 🖉 🖉 🖉 🖉 🖉 👔 🖉 🖉                                                                                                    | 2   |
| W105 Search Ingredients* Supplier data* Recipient data* Analysis H05 Request                                                                                                    |     |
| 😮 🔁 Nite: Common Regulations 💙 (No Filter) 💙 🚯   Q_   🍪   + 🚱   + 🕼   + 🌚   - 🎉   - Regulation Wizard                                                                                                    |     |
| Version:          Version:       Version:         Version:       Version:         Version:       Versinversion: |     |
| لىي.<br>•                                                                                                    |     |

Double-click on the substance you wish to add an exemption to and the following menu will open:

| Entry         Portion         Construction           Feature         0.1%+0.001         Restriction           Conditions         2.0 %         Weight           Material         Brace 1         No.           Exemption         10         No.           Exemption         Scope         unknown |                                                   |                   |             | Annhy Com |
|----------------------------------------------------------------------------------------------------|---------------------------------------------------|-------------------|-------------|-----------|
| Entry<br>Portion 2.0 %<br>Weight<br>Material Brace 1                                                                                                    | Exemption                                         | ID No.<br>unknown | Exemption   | Scope     |
| Limit value / 0.1%+0.001<br>Restriction<br>conditions                                                                                                    | Entry<br>Portion<br>Weight<br><del>Material</del> | 2.0 %             |             |           |
| D/P P                                                                                                    | Limit value /<br>Restriction<br>conditions        | 0.1%-0.001        | $\setminus$ |           |
| CAS No. 7439-92-1                                                                                                    | CAS No.<br>D/P                                    | 7439-92-1<br>P    |             |           |
| Regulation RoHS<br>Name Lead                                                                                                    | Regulation<br>Name                                | RoHS<br>Lead      |             |           |

Double-click on the empty field to receive the exemption list:

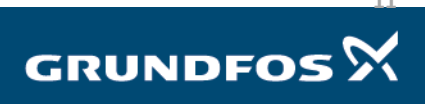

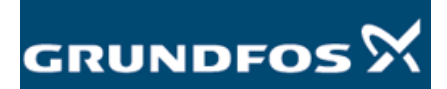

Reply to MDS request - version 5.0

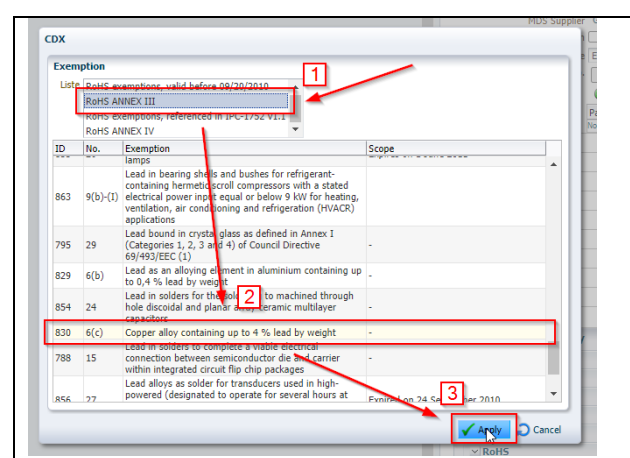

Chose the appropriate exemption from the *RoHS Annex III* list. Press *Apply* once to confirm and then again in the previous menu to apply it.

### 8. System check

When you are finished creating your *MDS Tree*, please perform a system check on your MDS response by clicking on '*Execute Check'* on the top of the screen.

| C S S B https://www.cdssystem.com/cdr/stocs/requestSearch/Add-Window-Id=xv08Adf-Page-Id=3 |                                                                                                    | 0 -<br>第公会・Q             |  |
|-------------------------------------------------------------------------------------------|----------------------------------------------------------------------------------------------------|--------------------------|--|
| File Edit View Favorites Tools Help                                                       |                                                                                                    |                          |  |
|                                                                                           |                                                                                                    | DXC.technolog            |  |
| MDS + Functions + Administration + Help +                                                 | 🔓 Teffner-Clausen, ) 🚇 Grundfos Holding A/S (4828) "                                                            |                          |  |
| Down MDS Requests Ingredients Supplier data Recipient data Analysis MDS Request           |                                                                                                    | ,                        |  |
| Name Nameplate MG160-180 ID / Version 1383116 / 0.02 Node ID 1383116 Status Handsvake     |                                                                                                    |                          |  |
| 🕼 🍰 🥥 📔 Release internally 🛛 🗋 Send 🕞 Propose                                             |                                                                                                    |                          |  |
| t2 0 Grundfos Holding A/S [4828] browsed (04/29/2019)                                     | Details                                                                                                    |                          |  |
|                                                                                           | ✓ Transfer Information                                                                                          | (n f 1000)               |  |
|                                                                                           | Organisation unit -                                                                                             | /S [4828]                |  |
|                                                                                           | Recipient status browsed                                                                                        |                          |  |
|                                                                                           | Name Nameplate MG160-                                                                                           | 180                      |  |
|                                                                                           | Annual Annual Annual Annual Annual Annual Annual Annual Annual Annual Annual Annual Annual Annual Annual Annual |                          |  |
|                                                                                           | No data to display                                                                                              | Codes                    |  |
|                                                                                           | Admin Supplier Co                                                                                               | des                      |  |
|                                                                                           | No Admin Supplier                                                                                               | Codes                    |  |
| × •                                                                                       | Part/Item No.                                                                                                   |                          |  |
|                                                                                           | Part/Item No.                                                                                                   |                          |  |
|                                                                                           | 99047951                                                                                                    | 0                        |  |
|                                                                                           | 97568900                                                                                                    | ~                        |  |
|                                                                                           | MDS Revision                                                                                                    |                          |  |
|                                                                                           | ≥ Drawing                                                                                                    |                          |  |
|                                                                                           | ≥ Purchase Order                                                                                                |                          |  |
|                                                                                           | ≥/Report                                                                                                    |                          |  |
|                                                                                           | Company specific<br>Confirmation                                                                                |                          |  |
|                                                                                           | Regulation Regulation complied?                                                                                 | Relevant data provided?  |  |
|                                                                                           | GHG Yes                                                                                                    | No obligation to declare |  |
|                                                                                           | ODS Yes                                                                                                    | No obligation to declare |  |
|                                                                                           | POPs Yes<br>PROP65 Yes                                                                                          | No obligation to declare |  |
|                                                                                           | MDS Request                                                                                                    | Show Request Details     |  |
|                                                                                           | Request ID 7100                                                                                                 |                          |  |
|                                                                                           | Deadline date 03/13/2019                                                                                        |                          |  |
|                                                                                           | 3                                                                                                    |                          |  |
|                                                                                           |                                                                                                    | لها:<br>لها:             |  |
| # A H 👺 😰 🐹 🦉 📕 🗭 🗃 📾 🤗 💁 🖏                                                               |                                                                                                    | 14:<br>29.04             |  |
|                                                                                           |                                                                                                    | 29-04-                   |  |

At the bottom of the screen you will be notified with the results of the system check. You can receive the following results:

- Information notifications <sup>(1)</sup>: these can be ignored.
- *Error* notifications <sup>(C)</sup>: these must be fixed.

Double-click on the notification at the bottom of the screen to see where the issue lies. You can check if an issue is fixed by clicking '*Execute Check*' again and check if the notification disappears.

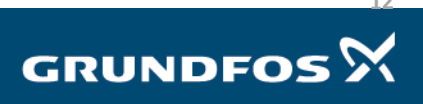

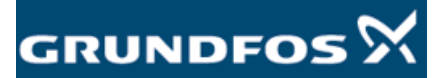

Reply to MDS request - version 5.0

| 9. Send MDS                                                                                                    | When all <i>Error</i> notifications are gone you can send your response by clicking ' <i>Send</i> ' in the <i>Recipient Data</i> tab. |                                                                                                    |                                            |
|----------------------------------------------------------------------------------------------------|----------------------------------------------------------------------------------------------------|----------------------------------------------------------------------------------------------------|--------------------------------------------|
| () () () () () () () () () () () () () (                                                                                                    | QuigZij68288nXPfzSFFOv4MG_ZsFMmluc1-18138816147Adf-Window-Id=w28iAdf-Page-Id=1                                                        |                                                                                                    | - 日 -<br>の合いの                              |
| CDX - Compliance Data Excha C CDX - Compliance Data Exc × Supplier Collaboration<br>File Edit View Favorites Tools Help                                                                                                    | Compliance Team Worksheets                                                                                                    |                                                                                                    |                                            |
| Compliance.dotlo.exchange MDS + Functions + Administration + Help +                                                                                                    |                                                                                                    | Automa T                                                                                                    | DXC.technolog                              |
| Received MDS Requests Ingredients Supplier data Recipient data                                                                                                    | Analysis MDS Request                                                                                                    | - randeny + ca                                                                                                    | oranoi o o o o o o o o o o o o o o o o o o |
| Anie O ing S (2,2,4 S.2,1 Ke) (2) and (2) (2) (2) (2) (2) (2) (2) (2) (2) (2)                                                                                                    | invie                                                                                                    | (m. + m.                                                                                                    |                                            |
|                                                                                                    |                                                                                                    | Transfer Information     Company Grundfos [556]                                                                                                    | ^                                          |
|                                                                                                    |                                                                                                    | Organisation unit -<br>Recipient status edit mode                                                                                                    |                                            |
|                                                                                                    |                                                                                                    | Company Supplier Codes                                                                                                    |                                            |
|                                                                                                    |                                                                                                    | No data to display<br>Admin Supplier Codes<br>No. Admin Supplier Codes                                                                                                    |                                            |
|                                                                                                    |                                                                                                    | Part/Item No. Browse                                                                                                    |                                            |
|                                                                                                    |                                                                                                    | Part/Item No.<br>97943551                                                                                                    | ^                                          |
|                                                                                                    |                                                                                                    | 97941529<br>97706001<br>Forwarding allowed 🗹                                                                                                    | ~                                          |
|                                                                                                    |                                                                                                    | MDS Revision                                                                                                    |                                            |
|                                                                                                    |                                                                                                    | Drawing No. Drawing dated                                                                                                    |                                            |
|                                                                                                    |                                                                                                    | Drawing Change Level     Purchase Context No                                                                                                    |                                            |
|                                                                                                    |                                                                                                    | Billide Order Ho.                                                                                                    |                                            |
|                                                                                                    |                                                                                                    | Report No.                                                                                                    |                                            |
|                                                                                                    |                                                                                                    | Company specific Confirmation                                                                                                    | ~                                          |
|                                                                                                    |                                                                                                    | < compared with the second second sec |                                            |
| You will be asked to confirm when<br>In certain situations you will be a<br>CDX - Compliance Data Exchange<br>(heck results<br>There below.<br>Despite the existence of information messages you<br>You are about to see this MDP to the comp<br>Continue?<br>For regulations with warnings set compliance to 'no'<br>© Keep compliance statement despite warnings.<br>2 | ether to Send or not – confirm k<br>net with the following warning:                                                                   | y clicking Send.                                                                                                    |                                            |
| Make sure to check "Keep Comp<br>will be edited by the system. Pre<br>The MDS is now sent, and you ha                                                                                                    | liance Statement Despite Warni<br>ss Send to finish.<br>ave finished your reply.                                                      | ngs" before sending, otherwise                                                                                                    | your reply                                 |
|                                                                                                    |                                                                                                    |                                                                                                    |                                            |
| IT you have any question regardi<br>list@grundfos.com.                                                                                                    | ng CDX or the Focus List, please                                                                                                    | e don't hesitate to send an emai                                                                                                    | to <u>focus-</u>                           |

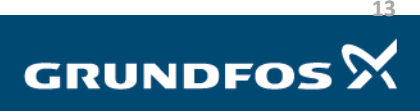